## How to Add a Pact -

If you wish to add a pact, you can do so in the "Directory Listing" section of the Provider Portal. One state license from a pact-participating state needs to be loaded for your pact location(s) to be active.

1. To begin, log in to the Provider Portal. From the Portal welcome page, select "Directory Listing."

|                                                                                                    | Home                                                         | Directory Listing | Training Dashboard  | Received Referrals | Community Hub | ③ JSmith_sbhp ▼ |  |  |
|----------------------------------------------------------------------------------------------------|--------------------------------------------------------------|-------------------|---------------------|--------------------|---------------|-----------------|--|--|
|                                                                                                    |                                                              | Welc              | come to the Star Pr | oviders Portal!    |               |                 |  |  |
| Here you can join the directory, edit a current directory listing, add your renewed license, update your office location and contact |                                                              |                   |                     |                    |               |                 |  |  |
|                                                                                                    | information, and view your referrals from starproviders.org. |                   |                     |                    |               |                 |  |  |
| Directory Listing                                                                                                    |                                                              | Training Da       | sshboard            | Received Referrals | Community Hub |                 |  |  |

2. On the left-hand menu, click the "Office/Pacts Location" button and then click "Add Pact Location +".

| Instructions           | < Previou                 | s                |                 |                   |                  |         |       | Next >    |
|------------------------|---------------------------|------------------|-----------------|-------------------|------------------|---------|-------|-----------|
| Licenses               | Office Loo                | ations           |                 |                   |                  |         |       |           |
| Office/Pacts Locations | Add Locatio               | n +              |                 |                   |                  |         |       |           |
| Profile Information    | Current Lo                | cations          |                 |                   |                  |         |       |           |
| Populations Served     |                           | Practi 🗸         | Status 🗸        | Street 🗸          | City 🗸           | State 🗸 | Zip 🗸 | Accepting |
| Modalities Provided    | Pacts                     | J                | 1               | I                 | 1                | I       |       | 11        |
| Conditions Treated     | morde <del>r to cha</del> | inge your pact o | or add/remove p | act locactions, o | click the button | below.  |       |           |
| Listing Status         | Add Pact Lo               | cation +         | )               |                   |                  |         |       |           |

3. Using the drop down under "Choose a Pact", select a pact and then under "Choose States", select all states where you practice. Use the arrow to move them to the right.

|               |                                                                 | Office Locations  |
|---------------|-----------------------------------------------------------------|-------------------|
|               |                                                                 | Add Pact Location |
|               |                                                                 |                   |
| Pact Location | Choose a Pact                                                   |                   |
|               | Choose a part from the list                                     |                   |
|               | PSYPACT                                                         |                   |
|               |                                                                 |                   |
|               | Choose States                                                   |                   |
|               | Select States                                                   |                   |
|               | Available                                                       |                   |
|               | Alabama                                                         |                   |
|               | Arizona                                                         |                   |
|               | Arkansas                                                        |                   |
|               | Colorado                                                        | •                 |
|               | The states you choose will replace your current pact locations. |                   |

4. Finally in this window, you need to upload your e-passport certificate and indicate the expiration date, followed by clicking the "submit" button.

| opload E.Passport                               |
|-------------------------------------------------|
| L Upload Files Or drop files                    |
| PURDUE UNIVERSITY                               |
| MFRL D. anground-PMIO-Arch (1)                  |
| Enter expiration date of E.Passport Apr 1, 2026 |
| Submit                                          |

- 5. You'll then be prompted to enter the name of your practice and payment options before clicking "SAVE".
- 6. After saving, you will return to the Office/Pact Location page where you can make any necessary edits to your pact locations. You can, for instance, edit the name of your practice in a specific state, edit the payment methods, or reflect if you are temporarily not accepting clients in a particular state.

| Pact Locati | ons       | ×.5      |         |            | 0.       |       |              |
|-------------|-----------|----------|---------|------------|----------|-------|--------------|
|             | Pract 🗸   | Status 🗸 | Stree 🗸 | City 🗸     | State 🗸  | Zip 🗸 | Acceptin     |
| J Edit      | Whole Lif | Inactive | Only    | Telehealth | Illinois | 99999 | $\checkmark$ |
| J Edit      | Whole Lif | Inactive | Only    | Telehealth | Indiana  | 99999 | $\checkmark$ |
| Je Edit     | Whole Lif | Inactive | Only    | Telehealth | Ohio     | 99999 | $\checkmark$ |

7. If you would like to update the certificate and expiration date of an existing pact, click the "Add a Pact Location +" button. Then, you'll be able to upload a new e-passport certificate and update the expiration date. Finally, click the "Submit" button.

If you have questions, feel free to contact our Star Behavioral Health Providers Support Team for your specific state.

All states except Indiana and Ohio: **<u>SBHPSupport-ggg@usuhs.edu</u>** 

Indiana: SBHPadmin@purdue.edu

Ohio: Ohioadmin@starproviders.org